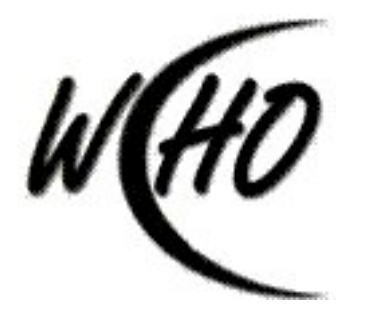

## **Service Provider User Manual**

Prepared by: PCE Systems 29592 Northwestern Highway Southfield, MI 48334 WASHTENAW COMMUNNITY HEALTH ORGANIZATION

# **Administrative Website Manual**

### **Table of Contents**

| Section 1 - Logging Into and Out of the System         | 4  |
|--------------------------------------------------------|----|
| Logging Into the System                                | 4  |
| What If I Forget My Password?                          | 5  |
| Logging Out of the System                              | 7  |
| Section 2 - Navigation Buttons                         | 8  |
| Section 3 - Consumer Information                       | 9  |
| View Consumer Demographics                             | 9  |
| View Consumer Person-Centered Plan and Plan Goals      |    |
| View Consumer Supported Living Budget                  | 12 |
| Section 4 - Authorizations and Claims Submission       |    |
| View Authorizations                                    | 14 |
| Submit Claims                                          | 15 |
| To Add a HCFA-1500                                     | 15 |
| Add a UB-92                                            |    |
| Using the Diagnosis Code Lookup Button                 | 20 |
| Claim Batch Review and Send for Approval               | 21 |
| Section 5 - Provider Staff Directory                   |    |
| View Staff Directory                                   | 23 |
| Add a Staff Member (Contact)                           | 24 |
| Section 6 - Performance Improvement Network Indicators |    |

# Logging Into and Out of the System

### Logging Into the System

- Open Internet Explorer
- In the address box type in <a href="http://www.ewcho.org">http://www.ewcho.org</a> and press Enter on your keyboard.

The following screen will be displayed:

| 🚈 Main - Microsoft Internet Explorer                                                                                                    | _ 🗆 ×    |
|----------------------------------------------------------------------------------------------------|----------|
| Eile Edit <u>Vi</u> ew F <u>a</u> vorites <u>T</u> ools <u>H</u> elp                                                                                                    | 1        |
| We washtenaw community health organization                                                                                                    |          |
| Welcome to Washtenaw Community Health<br>Organization       Please enter your login ID and password         Consumer Management System       User Name:         Access to this site is limited to<br>authorized Washtenaw County Health<br>Organization Personnel, and<br>authorized affiliates and providers.       Please enter your login ID and password         Unauthorized affiliates and providers.       Login         Inductorized attempt to access the<br>system is prohibited.       I forgot my password | <u> </u> |
| Washtenaw County Health Organization monitors and logs the activities of this web site. By accessing this web site, you are expressly consenting to these monitoring activities. Unauthorized attempts to access, obtain, alter, damage, or destroy information, or otherwise to interfere with the system or its operation are prohibited and recorded by the Authority. This site is best viewed and operated with version 5.0 or higher of Microsoft Internet Explorer                                              |          |

- Enter your User Name and Password, and then click the Login button. **Please** note:
  - The first time you access your account; your password will be the same as your User ID. You will be prompted to change your password.
  - When changing you password you will provide the answer to two security questions; what is your birth-date and what are the last four digits of your Social Security Number. The answers to these questions will be used if you forget your password.
  - After three unsuccessful login attempts, your account will be locked and you will have to call the Help Desk to have it unlocked.

### What If I Forget My Password?

If you have forgotten your password, click on the *I forgot my password* link on the log in screen.

| 🖉 Main - Microsoft Internet Explorer                                                                                                    |                                                            |
|----------------------------------------------------------------------------------------------------|------------------------------------------------------------|
| Eile Edit <u>Vi</u> ew Favorites <u>T</u> ools <u>H</u> elp                                                                                                    |                                                            |
| we washtenaw community health organization                                                                                                    |                                                            |
| Help                                                                                                    | LOGIN                                                      |
| Welcome to Washtenaw Community Health<br>Organization       Please enter your login ID         Access to this site is limited to<br>authorized Washtenaw County Health<br>Organization Personnel, and<br>authorized affiliates and providers.       Please enter your login ID         Unauthorized affiliates and providers.       Login         Unauthorized attempt to access the<br>system is prohibited.       I forgot my passy    | and password                                               |
| Washtenaw County Health Organization monitors and logs the activities of this web site.<br>this web site, you are expressly consenting to these monitoring activities. Unauthorized a<br>access, obtain, alter, damage, or destroy information, or otherwise to interfere with the s<br>operation are prohibited and recorded by the Authority.<br>This site is best viewed and operated with version 5.0 or higher of Microsoft Interne | By accessing<br>attempts to<br>system or its<br>t Explorer |
| Done                                                                                                    | Local intranet                                             |

• Enter your User ID and Email address in the fields provided, and then click the Continue button.

| 🚰 Main - Microsoft Internet Explorer                              | _D×            |
|-------------------------------------------------------------------|----------------|
| Eile Edit View Favorites Iools Help                               |                |
| ] ↔ Back • → - 🙆 😰 🔏   Q Search 💿 Favorites 🛞 Media 🧭 🔂 • 🎒 👿 • 📃 |                |
| we washtenaw community health organization                        |                |
| Help                                                              | LOGIN          |
| Primary Information                                               | <b>_</b>       |
| Please identify yourself by answering the following questions:    |                |
| What is your user ID? pce_clare                                   |                |
| What is your email address? cmiller@pcesystems.com                |                |
| Continue                                                          |                |
|                                                                   | <b>_</b>       |
| E Done                                                            | Local intranet |

• Enter the answer to the Security Question in the field provided and then click the continue button.

| <u>File Edit Vi</u> ew F <u>a</u> vorites <u>I</u> ools <u>H</u> elp                             |     |
|--------------------------------------------------------------------------------------------------|-----|
| ↔ Back • → - 🙆 🕼 🖓 😡 Search 💿 Favorites 🧐 Media 🧭 🛃 - 🎒 🕅 • 🗐                                    |     |
| we washtenaw community health organization                                                       |     |
| Help LOGIN                                                                                       | I   |
| Security Questions<br>Please verify your identify by answering the following security questions: | -   |
| What is your date of birth?<br>What are the last 4 digits of your social security<br>number?     |     |
| Continue Cancel                                                                                  |     |
|                                                                                                  | . 💌 |

The system will provide you with the first half of the temporary password. Be sure to write down the password displayed, as this screen will no longer be available after you click on the Continue button.

| we washtenaw community health organization                                                                                    | Taza     |
|----------------------------------------------------------------------------------------------------|----------|
| Help                                                                                                    | LOGIN    |
| A temporary password has been generated. The first part of this password is <b>4e7a</b> . The second part has emailed to you. | ; been 🔺 |
| Please write down the first part of the password - once you leave this screen, you will not be able to vie information again. | ew this  |
| If you're still having problems, please contact WCHO System Administrator at (734) 555-1212.                                  |          |
| Continue                                                                                                    |          |

The second half of the password will be sent to your email account.

```
      From:
      PasswordRetrieval@pcesystems.com
      Sent: Fri 8/1/2003 11:18 AM

      To:
      cmiller@pcesystems.com
      Sent:

      Cc:
      Subject:
      Your temporary Password

      The second part of your temporary password is:
      Image: Contact WCHO System

      edda
      If you are still having problems, please contact WCHO System

      Administrator at (734) 555-1212.
      ***THIS IS AN AUTOMATED MESSAGE.
```

### Logging Out of the System

Always log out of the system before shutting down the browser a log out is also necessary when you leave your computer unattended. Logging out prevents unauthorized Users from entering the Administrative System.

• Click on the *Logout* button

| 🚰 Call Tracking - Microsoft Internet Explorer |               |
|-----------------------------------------------|---------------|
| Eile Edit View Favorites Iools Help           |               |
| where washtenaw community health organization |               |
| Home Logout Help Emessages                    | Call Tracking |

The following screen will be displayed:

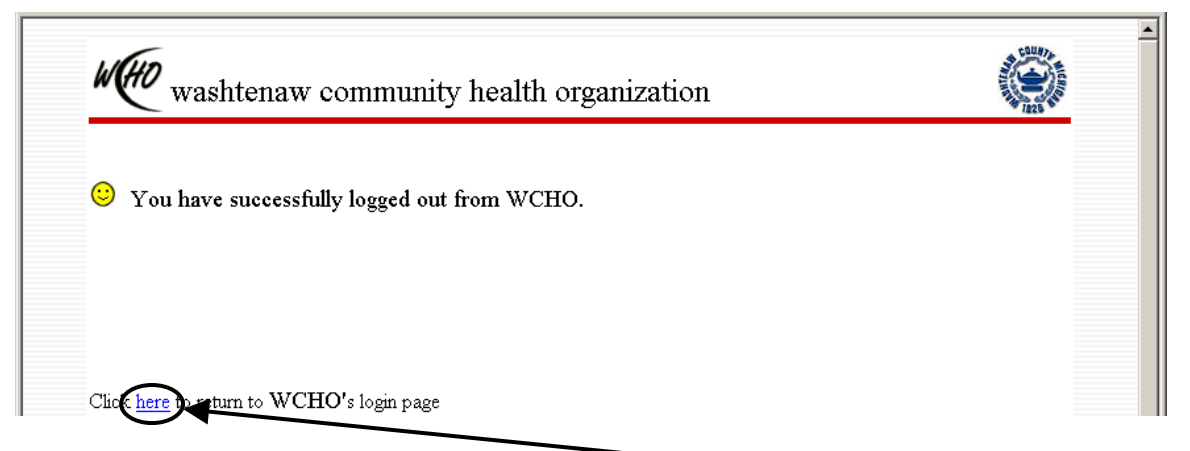

If you wish to return to the login screen click the *here* link. It is now safe to close your browser.

# **Navigation Buttons**

When using the WCHO Administrative system, DO NOT use your browser's back button. Only use the navigation buttons provided by the system; that is, those below the red line.

| 🚰 Caller List - Microsoft Internet Explorer                                                            | _ <b>_ _</b> ×                                                                                                    |
|----------------------------------------------------------------------------------------------------|----------------------------------------------------------------------------------------------------|
| <u>File E</u> dit <u>V</u> iew F <u>a</u> vorites <u>I</u> ools <u>H</u> elp                           | <u>*</u>                                                                                                    |
| 🖌 🖓 Tack 🔹 🤿 🕝 👔 🖓 🔇 Search 👔 Favorites 🛞 Media 🍏 🖏 🖬 🚽 🚍 👿 🗸 🚍                                        |                                                                                                    |
| Address 🗃 http://pcewebl00/cgi-bin/WebObjects/WSHAdmin.woa/4/wo/HIjEkKtexvBMOgzf8kUssw/11.5.14.0.0.1.0 | <b>▼</b> 🖗 Go                                                                                                    |
| with washtenaw community health organization                                                           | COUNTY AND A COUNTY AND A COUNT |
| Back Home Logout Help messages                                                                         | Caller List                                                                                                    |
| TIME-OUT IN: 59 Minutes, 44 Seconds                                                                    | ELOCAl intranet                                                                                                    |

**Back** Click on the back button to go to the previous page. **DO NOT USE YOUR BROWSER'S BACK BUTTON.** 

**Home** The home button will always take you back to the main page.

**Logout** Click on the logout button to exit the system.

**Help** Click on the Help button to access this User Manual online.

**lookup** Use the Lookup button to access database for Providers, Consumers, and Staff in accordance with the screens.

## **Consumer Information**

### View Consumer Demographics

• Click on *View Consumers* 

| 🖉 Service Provider Menu - Microsol 🛙                    | nternet Explorer                                            |                                                                                                    |
|---------------------------------------------------------|-------------------------------------------------------------|----------------------------------------------------------------------------------------------------|
| Eile Edit <u>V</u> iew F <u>a</u> vorites <u>T</u> ools | Help                                                        | 100 - 100 - 100 - 100 - 100 - 100 - 100 - 100 - 100 - 100 - 100 - 100 - 100 - 100 - 100 - 100 - 100 - 100 - 100 |
| with washtenaw com                                      | TRAINING MODE                                               | EnCompass                                                                                                    |
| Home Logout Help                                        | nessages                                                    | Service Provider Menu                                                                                           |
| Change Password                                         | View Consumers<br>View consumers that are authorized for se | rvices by this provider                                                                                         |
| 🝯 TIME-OUT IN: 59 Minutes, 12 Seconds 🚽                 |                                                             | 📄 📄 🎯 Internet 🥢                                                                                                |

• Search for the Consumer, you may enter a partial name such as the first three letters of the last name and the first initial, and then click the SEARCH button.

| 🖉 Consumer List - Microsoft Internet Explorer                                                                                                    |                                          |                                                                |                                                     | - 🗆 ×     |
|----------------------------------------------------------------------------------------------------|------------------------------------------|----------------------------------------------------------------|-----------------------------------------------------|-----------|
| <u> </u>                                                                                                    |                                          |                                                                |                                                     | <u>11</u> |
| washtenaw community                                                                                                    | AINING MOI<br>Alah health organizati     | DE<br>on                                                       | Encompass                                           |           |
| Back Home Logout He                                                                                                    | lp 🗐 messages                            |                                                                | Consumer List                                       |           |
| Please type in consumer's last name<br>and first initial and press SEARCH to<br>locate the consumer. You may wish to<br>use partial name if you are not sure<br>about the spelling.<br>If you cannot find the consumer by<br>name, you may type in any other<br>available data to locate the<br>consumer. | Consumer Last Name<br>doe<br>Consumer ID | Consumer First Name<br>j<br>Social Security No.<br>CSTS Case # | AKA or Other Information Birth Date (mmddyy) SEARCH | •         |
|                                                                                                    |                                          |                                                                |                                                     | <u> </u>  |
| E TIME-OUT IN: 59 Minutes, 46 Seconds                                                                                                    |                                          |                                                                | 📋 📄 💆 Internet                                      |           |

• Click the *View* link to the right of the Consumer's name.

| 🖉 Consumer List - Microsoft Inte                                                                                                    | rnet Explorer      |             |                 |                 | <u> </u>  |
|----------------------------------------------------------------------------------------------------|--------------------|-------------|-----------------|-----------------|-----------|
| <u> </u>                                                                                                    | ools <u>H</u> elp  |             |                 |                 | <u>(1</u> |
| WHO TRAINING MODE                                                                                                    |                    | Encompass   |                 |                 |           |
| Back Home Lo                                                                                                    | gout Help 🗐 messag | \$          |                 | Consumer List   |           |
| Please type in consumer's last name<br>and first initial and press SEARCH to<br>locate the consumer. You may wish to<br>use partial name if you are not sure<br>about the spelling.<br>If you cannot find the consumer by<br>name, you may type in any other<br>available data to locate the<br>consumer. |                    |             | <u> </u>        |                 |           |
| Last Name First Name                                                                                                    | WCHO Consumer ID   | CSTS Case # | Social Security | Birth Date      |           |
| Doe John                                                                                                    | 11                 |             | 123-45-6789     | 01/01/2001 View | <b>_</b>  |
| ,                                                                                                    | nds                |             |                 | 🔒 🎯 Internet    |           |

• The Consumer's demographic information is displayed. Use the scroll bars on the right side of the screen to move through the data.

### **View Consumer Person-Centered Plan and Plan Goals**

- 🚰 Service Provider Menu Microsoft Internet Explorer <u>File Edit View Favorites Tools Help</u> Address 🕘 https://w3.pcesecure.com/cgi-bin/WebObjects/WSHAdminTest.woa/1/wo/wX2IntqvJmCmdoQVJobkH0/14.3.7.0.0 → 
  <sup>(2)</sup>Go TRAINING MODE W(HO **Encompass** washtenaw community health organization Home Logout Help 📕 🔳 messages Service Provider Menu Test Providers of Michigan, Inc. View Consumers Change Password View consumers that are authorized for services by this provider + mvPaae <u>User Guidelines</u> Policy and Procedures View Person Center Plan (PCP) red plan. <mark>+myPage</mark> • TIME-OUT IN: 59 Minutes, 21 Seconds 🔒 🥝 Internet
- Click on View Person-Centered Plan (PCP)

• Search for the Consumer, you may enter a partial name such as the first three letters of the last name and the first initial, and then click the SEARCH button.

| 🚰 Consumer List - Microsoft Internet Explorer                                                                                                    |                                          |                                                                |                                                     | <u>_   ×</u> |
|----------------------------------------------------------------------------------------------------|------------------------------------------|----------------------------------------------------------------|-----------------------------------------------------|--------------|
| <u>Eile E</u> dit <u>V</u> iew F <u>a</u> vorites <u>T</u> ools <u>H</u> elp                                                                                                    |                                          |                                                                |                                                     | <b>11</b>    |
| washtenaw community                                                                                                    | AINING MOE<br>health organization        | <b>DE</b><br>on                                                | EnCompass                                           |              |
| Back Home Logout Hel                                                                                                    | p 🔲 messages                             |                                                                | Consumer List                                       |              |
| Please type in consumer's last name<br>and first initial and press SEARCH to<br>locate the consumer. You may wish to<br>use partial name if you are not sure<br>about the spelling.<br>If you cannot find the consumer by<br>name, you may type in any other<br>available data to locate the<br>consumer. | Consumer Last Name<br>doe<br>Consumer ID | Consumer First Name<br>j<br>Social Security No.<br>CSTS Case # | AKA or Other Information Birth Date (mmddyy) SEARCH |              |
|                                                                                                    |                                          |                                                                |                                                     | •            |
| E TIME-OUT IN: 59 Minutes, 46 Seconds                                                                                                    |                                          |                                                                | 📋 📄 🔁 Internet                                      |              |

• Click the *PCP* link to the right of the Consumer's name.

| 🎒 Selea                    | t a Consu                                                                    | mer - Microsoft               | Internet Exp      | olorer              |                      |                     |                   | _   🗆      | ×  |
|----------------------------|------------------------------------------------------------------------------|-------------------------------|-------------------|---------------------|----------------------|---------------------|-------------------|------------|----|
| Eile                       | <u>E</u> dit <u>V</u> ier                                                    | v F <u>a</u> vorites <u>T</u> | ools <u>H</u> elp |                     |                      |                     |                   |            |    |
| Address                    | s 🙋 https                                                                    | ://w3.pcesecure.c             | om/cgi-bin/Wel    | bObjects/WSHAdminTe | est.woa/1/wo/wX2lntq | vJmCmdoQVJobkH0/17. | 5.17.1.0.1.0      | • <i>è</i> | Go |
| WHO TRAINING MODE Enompass |                                                                              |                               |                   |                     |                      | s                   |                   |            |    |
| Ba                         | ck 🔤                                                                         | Home Lo                       | gout H            | lelp 🛛 🖃 message    | s                    |                     | Select a Consumer | -          |    |
| name<br>avail<br>cons      | name, you may type in any other<br>available data to locate the<br>consumer. |                               |                   |                     |                      |                     |                   | •          |    |
| 1 Co                       | nsumer                                                                       | s                             |                   |                     | -                    | _                   |                   |            |    |
| Last                       | Name                                                                         | First Name                    | WCHO C            | onsumer ID          | CSTS Case #          | Social Security     | Birth Date        |            |    |
| Doe                        |                                                                              | John                          | 11                |                     |                      | 123-45-6789         | 01/01/2001 PCP    | )          |    |
|                            |                                                                              |                               |                   |                     |                      |                     |                   |            |    |

- A list of all of the Person-Center Plans is displayed.
  - o Use the *View* link to view the PCP
  - o Use the PCP Goals link to view a list of the PCP Goals for the PCP
  - o Use the *Print* link to print the PCP and PCP Goals.

| WHO wa                 | ishtena                 | T<br>w commur | RAININ          | IG MODE            |                                   | EnCompass      |          |
|------------------------|-------------------------|---------------|-----------------|--------------------|-----------------------------------|----------------|----------|
| Back                   | Home                    | Logout        | Help 🗐 mess     | ages               | PCP F                             | ace Sheet List |          |
| 3 PCP(s)               | Consumer Na<br>Doe, Joh | ime<br>IN     | Consumer#<br>11 | ssn<br>123-45-6789 | DOB<br>01/01/2001                 | Gender<br>Male | <u>.</u> |
| Meeting Dat            | te                      | Meeting Loca  | tion            | Staff Assigned     |                                   |                | _        |
| 08/01/2003 client home |                         |               | PCE Clinician   |                    | <u>View</u><br>PCP Goals<br>Print |                |          |
| TIME-OUT IN:           | 57 Minutes, 21          | 7 Seconds     |                 |                    |                                   | i 🐹            | t        |

### **View Consumer Supported Living Budget**

Click on View Supported Living Consumer Budget

| 🚈 Service Provider Menu - Microsoft Internet Explorer                                                                                                    |                                                                                                   |
|----------------------------------------------------------------------------------------------------|---------------------------------------------------------------------------------------------------|
| Eile Edit View Favorites Iools Help                                                                                                    | æ                                                                                                 |
| WHO TRAINING washtenaw community health orga                                                                                                    | MODE Enompass                                                                                     |
| Home Logout Help 🗐 messages                                                                                                    | Service Provider Menu                                                                             |
| Change Password View Consumers                                                                                                    | roviders of Michigan, Inc.                                                                        |
| User Guidelines<br>Policy and Procedures                                                                                                    | that are authorized for services by this provider Plans (PCP) and Goals                           |
| View Consumer's<br>View Supported Liver Supported Liver Support Supported Liver Support Supported Liver Support Support S | person-centered plans and goals. +myPage<br>ving Consumer Budget<br>iving consumer budget rmyPage |
| TIME-OUT IN: 58 Minutes, 33 Seconds                                                                                                    | 🔒 🔮 Internet                                                                                      |

• Search for the Consumer, you may enter a partial name such as the first three letters of the last name and the first initial, and then click the SEARCH button.

| 🖉 Consumer List - Microsoft Internet Explorer                                                                                                    |                                          |                                                                |                                                     |         |
|----------------------------------------------------------------------------------------------------|------------------------------------------|----------------------------------------------------------------|-----------------------------------------------------|---------|
| Eile Edit View Favorites Tools Help                                                                                                    |                                          |                                                                |                                                     | -       |
| WHO TR<br>washtenaw community                                                                                                    | Encompass                                |                                                                |                                                     |         |
| Back Home Logout He                                                                                                    | lp 🔳 messages                            |                                                                | Consumer List                                       |         |
| Please type in consumer's last name<br>and first initial and press SEARCH to<br>locate the consumer. You may wish to<br>use partial name if you are not sure<br>about the spelling.<br>If you cannot find the consumer by<br>name, you may type in any other<br>available data to locate the<br>consumer. | Consumer Last Name<br>doe<br>Consumer ID | Consumer First Name<br>j<br>Social Security No.<br>CSTS Case # | AKA or Other Information Birth Date (mmddyy) SEARCH |         |
| )<br>[1] TIME-OUT IN: 59 Minutes, 46 Seconds                                                                                                    |                                          |                                                                | 📄 🔒 💣 Internet                                      | •<br>// |

• Click the *Select* link to the right of the Consumer's name.

| 餐 Select a Consumer - M                                                                                                    | crosoft Internet Explo           | orer         |             |                 |              |        |            | <u>_   ×</u> |
|----------------------------------------------------------------------------------------------------|----------------------------------|--------------|-------------|-----------------|--------------|--------|------------|--------------|
| ∫ <u>F</u> ile <u>E</u> dit ⊻iew F <u>a</u> vo                                                                                                    | rites <u>T</u> ools <u>H</u> elp |              |             |                 |              |        |            | <b>11</b>    |
| WHO TRAINING MODE Enompass                                                                                                    |                                  |              |             |                 |              | 5      |            |              |
| Back Home                                                                                                    | Logout He                        | lp 🗐 message | BS          |                 | Select a Cor | sumer  |            |              |
| Back       Home       Logout       Help       messages       Select a Consumer         Please type in consumer's last name and first initial and press SEARCH to locate the consumer. You may wish to locate the consumer. You may wish to locate the consumer if you are not sure about the spelling.       Consumer Last Name       Consumer First Name       AKA or Other Information         If you cannot find the consumer by name, you may type in any other available data to locate the consumer.       WCHO Consumer ID       Social Security No.         SEARCH       SEARCH |                                  |              |             |                 |              |        |            |              |
| Last Name First N                                                                                                    | ame WCHO Con                     | sumer ID     | CSTS Case # | Social Security | Birth Date   |        |            |              |
| Doe John                                                                                                    | 11                               |              |             | 123-45-6789     | 01/01/2001   | Select |            |              |
|                                                                                                    |                                  |              |             |                 |              |        |            | <b>_</b>     |
| Content In: 59 Minutes,                                                                                                    | 55 Seconds                       |              |             |                 |              |        | 🥶 Internet | 11.          |

• A list of the Supported Living Budgets will be displayed, click the *View* link to view the budget in it's entirety

| 🚰 Supported Living Budget List - Microsoft Internet Explorer |                                                                                      |                      |                         |                             |                        |          |          |
|--------------------------------------------------------------|--------------------------------------------------------------------------------------|----------------------|-------------------------|-----------------------------|------------------------|----------|----------|
| _ <u>F</u> ile <u>E</u> dit <u>V</u> iew F <u>a</u> v        | <u>F</u> ile <u>E</u> dit <u>V</u> iew F <u>a</u> vorites <u>T</u> ools <u>H</u> elp |                      |                         |                             |                        |          | <b>1</b> |
| WHO TRAINING MODE ENC                                        |                                                                                      |                      |                         |                             |                        | ompass   |          |
| Back Home                                                    | Logout Help                                                                          | 🚍 messages           |                         | Supported Livin             | g Budi                 | jet List |          |
|                                                              | Consumer Name<br>Doe, John                                                           | Consu<br>11          | mer ID                  | SSN<br>123-45-6789          | Cas                    | e#       | <b>^</b> |
| AL EX                                                        | Address<br>1234 main<br>southfield, MI 12345                                         | <b>Home</b><br>248-4 | <b>Phone</b><br>56-5289 | Date of Birth<br>01/01/2001 | Ger<br>Mal             | der<br>e |          |
| 1 Records                                                    |                                                                                      |                      |                         |                             |                        | 7        |          |
| Effective Date                                               | Effective Date Expiration Date                                                       |                      | Total Client Budget     |                             |                        |          |          |
| 10/01/2003 12/31/2003                                        |                                                                                      |                      | \$2,989.61              |                             | _ <b>(</b> <u>∨iew</u> |          |          |
|                                                              |                                                                                      |                      |                         |                             |                        |          | •        |
| 🝯 TIME-OUT IN: 58 Minute                                     | s, 48 Seconds                                                                        |                      |                         |                             |                        | Internet |          |

# **Authorizations and Claims Submission**

### **View Authorizations**

### • Click on View Authorized Services and Enter Claims

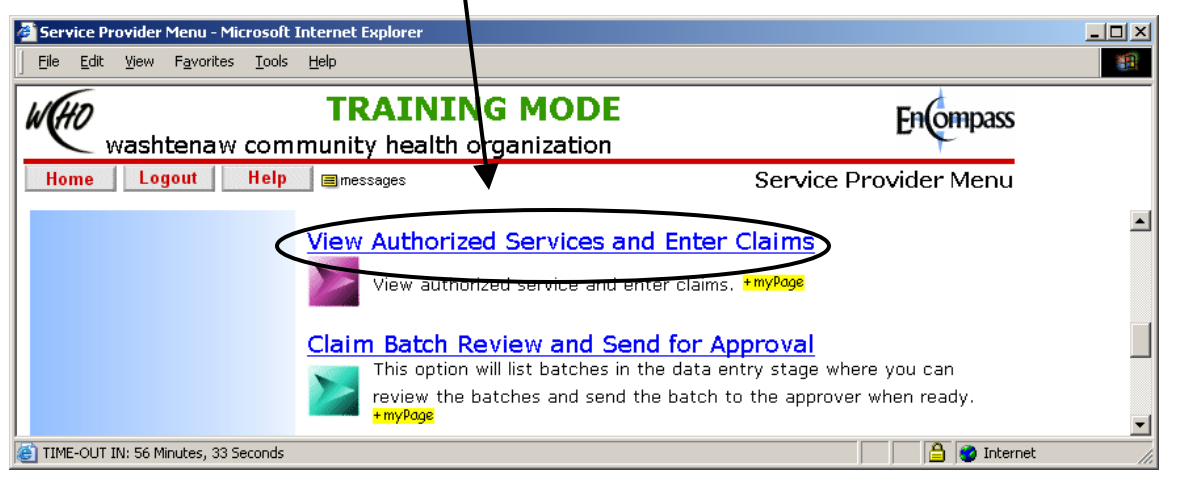

• A list of all authorizations is displayed.

| Claim Entry - Microsoft Internet Explo                                   | 'er                |            |                                  |                   |                       |  |  |
|--------------------------------------------------------------------------|--------------------|------------|----------------------------------|-------------------|-----------------------|--|--|
| <u>File E</u> dit <u>V</u> iew F <u>a</u> vorites <u>T</u> ools <u>H</u> | elp                |            |                                  |                   |                       |  |  |
| washtenaw comm                                                           | TRAINING MODE      |            |                                  |                   |                       |  |  |
| Back Home Logout                                                         | Help 🗐 messag      | es         |                                  |                   | Claim Entr            |  |  |
|                                                                          |                    |            |                                  |                   |                       |  |  |
| Provider<br>Test (SA) Provider of M                                      | ichigan            |            | Addre<br>1234                    | ss<br>5 Second SA | Street                |  |  |
| Phone<br>734-2223-5656                                                   | Fax<br>734-2223-78 | 78         | Suite 345<br>Ann Arbor, MI 48123 |                   |                       |  |  |
| Authorizations                                                           |                    |            |                                  |                   |                       |  |  |
| Authorization # Consumer Name                                            | Service Date Rang  | e Sta      | tus                              |                   |                       |  |  |
| 200300001265 John Doe                                                    | 06/01/2003 - 06/3  | 30/2003 Au | thorized                         | View Auth Ad      | d HCFA-1500 Add UB-92 |  |  |
| 200300001266 John Doe                                                    | 09/01/2003 - 09/3  | 30/2003 Au | thorized                         | View Auth Ad      | d HCFA-1500 Add UB-92 |  |  |
| D Claims                                                                 |                    |            |                                  |                   |                       |  |  |
| Claim Type/ Claim Number/                                                | Consumer           | Auth # So  | rvico Dat                        | o Dango           | Total Charges/        |  |  |

### **Submit Claims**

• Click on View Authorized Services and Enter Claims

| Service Provider Menu - Microsoft Internet Explorer                          |                                                                                            | <u>-</u> D×                                                   |
|------------------------------------------------------------------------------|--------------------------------------------------------------------------------------------|---------------------------------------------------------------|
| <u>File E</u> dit <u>V</u> iew F <u>a</u> vorites <u>I</u> ools <u>H</u> elp |                                                                                            |                                                               |
| WHO TRAININ<br>washtenaw community health of                                 | G MODE                                                                                     | EnCompass                                                     |
| Home Logout Help 🗐 messages                                                  | ◀                                                                                          | Service Provider Menu                                         |
| View Authorize                                                               | ed Services and Enter (                                                                    | Claims<br>+ myPage                                            |
| Claim Batch R<br>This option<br>review the<br>+myPage                        | eview and Send for Ap<br>will list batches in the data en<br>batches and send the batch to | proval<br>try stage where you can<br>the approver when ready. |
| 🙋 TIME-OUT IN: 56 Minutes, 33 Seconds                                        |                                                                                            | 📄 🔮 Internet 🥼                                                |

• A list of all authorizations is displayed.

|                                                                               | rosoft Internet Explor                      | 'er                                                                                    |                                    |                                                                   |                 |
|-------------------------------------------------------------------------------|---------------------------------------------|----------------------------------------------------------------------------------------|------------------------------------|-------------------------------------------------------------------|-----------------|
| <u>File E</u> dit <u>V</u> iew                                                | F <u>a</u> vorites <u>T</u> ools <u>H</u> e | elp                                                                                    |                                    |                                                                   |                 |
| wash                                                                          | tenaw commi                                 | TRAINING MC<br>unity health organiza                                                   | DE<br>tion                         | Enom                                                              | pass            |
| Back Ho                                                                       | me Logout                                   | Help 🗐 messages                                                                        |                                    | Claim E                                                           | ntry            |
|                                                                               |                                             |                                                                                        |                                    |                                                                   |                 |
| Provider<br>Test (SA) Provider of Michigan                                    |                                             |                                                                                        | Addre<br>1234                      | ss<br>5 Second SA Street                                          |                 |
| Phone<br>734-2223-5656                                                        |                                             | Fax<br>734-2223-7878                                                                   | Suite<br>Ann A                     | 345<br>Arbor, MI 48123                                            |                 |
|                                                                               |                                             |                                                                                        |                                    |                                                                   |                 |
| Authorizations                                                                | ;<br>                                       |                                                                                        |                                    |                                                                   |                 |
| Authorizations<br>Authorization #                                             | Consumer Name                               | Service Date Range                                                                     | Status                             |                                                                   |                 |
| Authorizations Authorization # 20030001265                                    | Consumer Name John Doe                      | Service Date Range                                                                     | Status<br>Authorized               | View Auth Add HCEA 1500 Add UB-                                   | <u>-92</u>      |
| Authorizations Authorization # 200300001265 200300001266                      | Consumer Name John Doe John Doe             | Service Date Range           06/01/2003 - 06/30/2003           09/01/2003 - 09/30/2003 | Status<br>Authorized<br>Authorized | View Auth Add HCEA 1500 Add UB<br>View Auth Add HCEA-1500 Add UB- | <u>-92</u>      |
| Authorizations<br>Authorization #<br>200300001265<br>200300001266<br>I Claims | Consumer Name John Doe John Doe             | Service Date Range<br>06/01/2003 - 06/30/2003<br>09/01/2003 - 09/30/2003               | Status<br>Authorized<br>Authorized | View Auth Add HCEA 1500 Add UB<br>View Auth Add HCFA-1500 Add UB- | <u>92</u><br>92 |

• Click on the *Add HFCA-1500* link to the right of the authorization you wish to submit a claim against.

• Use the drop down menu to select the batch that this claim will belong to. If you do not wish to include this claim is a batch at this time select PEND CLAIM from the drop down menu.

| 🗿 Add HCFA-1500 Claim Form                              | - Microsoft Internet Exployer                  |                          |                |   |
|---------------------------------------------------------|------------------------------------------------|--------------------------|----------------|---|
| Eile Edit View Favorites                                | Iools Help                                     |                          |                |   |
| with washtenaw                                          | TRAINING MODE<br>community health organization | Enompass                 |                |   |
| Back Home L                                             | ogoy Help Emessages                            | Add HCFA-1500 Claim Form |                | - |
| Health Insurance Claim F                                | form                                           |                          |                | _ |
| Invoice Batch<br>NEW BATCH •<br>NEW BATCH<br>PEND CLAIM | WCHO<br>555 TOWNER<br>VPSILANTI                | MI 48198                 |                |   |
| C INE-OUT IN: 59 Minutes, 39 Se                         | econds                                         | 1a Insurent's LD. Number | 📄 🙆 👔 Internet | • |

• Enter the received date

| Add HCFA-                       | 1500 Claim Form - Microsoft Internet Explorer              |                          |                  |
|---------------------------------|------------------------------------------------------------|--------------------------|------------------|
| <u> </u>                        | <u>V</u> iew F <u>a</u> vorites <u>T</u> ools <u>H</u> elp |                          |                  |
| W(HO ,                          | TRAINING MODE<br>washtenaw community health organization   | Enompass                 |                  |
| Back                            | Home Logout Help 🗐 messages                                | Add HCFA-1500 Claim Form |                  |
| Health Ins                      | urance Claim Form                                          |                          |                  |
| Invoice B<br>NEW BA<br>Received | atch WCHO<br>TCH J<br>Date 555 TOWNER                      |                          |                  |
| 9/30/2003                       | YPSILANTI                                                  | MI 48198                 |                  |
| 🕘 TIME-OUT I                    | N: 57 Minutes, 55 Seconds                                  |                          | 🔒 🥥 Internet 🏼 🎢 |

• Scroll to the bottom of the screen and enter the diagnosis. You may type in the diagnosis code or use the lookup button to search the diagnosis code database. Please see the end of this Section to see further instructions on using the lookup button.

| 🚰 Add HCFA-1500 Claim Form - Microsoft Internet Expl | orer             |                                                |                        | _ 🗆 ×     |
|------------------------------------------------------|------------------|------------------------------------------------|------------------------|-----------|
| Eile Edit View Favorites Iools Help                  |                  |                                                |                        | <b>11</b> |
| washtenaw community hea                              | IING MODE        | EnCompass                                      |                        |           |
| Back Home Logout Help 🛛                              | messages         | Add HCFA-1500 Claim Form                       |                        |           |
| 21. Diagnosis Codes<br>1) Iookup                     | 3)               | 22. Medicaid Resubmission<br>Code              | Original Reference No. | <b>_</b>  |
| 2) <b>lookup</b>                                     | 4) <b>Iookup</b> | 23. Prior Authorization Number<br>200300001265 |                        | •         |
| TIME-OUT IN: 52 Minutes, 39 Seconds                  |                  |                                                | 📄 🔮 Internet           |           |

• Continue to scroll, enter the detail lines. If you need additional detail lines click on the *Add More Detail Lines* 

| Add HCFA-1500 Cl<br>File Edit View | laim Form - Microsoft )<br>Favorites Tools Helr | Internet Ex            | plorer        |                                    |                  |            |              |         |          |          |              | <u> </u> |
|------------------------------------|-------------------------------------------------|------------------------|---------------|------------------------------------|------------------|------------|--------------|---------|----------|----------|--------------|----------|
| (We washi                          | tenaw commu                                     | TRAI                   | NIN<br>alth ( | IG MODE                            |                  | Đ          | nompa        | ss      |          |          |              |          |
| Back Ho                            | me Logout                                       | Help                   | 🔳 mess        | ages                               | Add HCF          | A-1500 Cla | aim Fori     | m       |          |          |              |          |
| Add More Deta                      | il Lines                                        |                        |               |                                    |                  |            |              |         |          |          |              |          |
| 24.                                | A                                               | В                      | С             | D                                  | E                | F          | G            | н       | I        | J        | к            |          |
| Date                               | s Of Service                                    | POS                    | TOS           | Procedures/ Service                | Diagnosis        | Charges    | Units        | Family  | EMG      | сов      | Local<br>Use |          |
| 06/01/2003                         | 06/30/2003                                      | 11                     |               |                                    | 1                |            | 3            | 1       |          |          |              |          |
| 06/01/2003                         | 06/30/2003                                      | 11                     |               |                                    | 1                |            | 10           |         |          |          |              |          |
| 06/01/2003                         | 06/30/2003                                      | 11                     |               | H0012                              | 1                |            | 10           |         |          |          |              |          |
| 6/01/2003                          | 06/30/2003                                      | 11                     |               | H0020                              | 1                |            | 30           | 1       |          |          |              |          |
|                                    |                                                 |                        |               |                                    |                  |            |              | 1       |          |          |              |          |
|                                    |                                                 |                        |               |                                    |                  |            |              | 1       |          |          |              |          |
| 5. Tax ID<br>Os                    | SN © EIN                                        | tient Account<br>56789 | No.           | 27. Accept Assignment?<br>YES O NO | 28. Total Charge | 29. Amou   | int Paid     |         | 30. Bala | ince Due |              |          |
| I. Signature of Phys               | ician or Supplier                               |                        |               | 32. Name and address of Facil      | ity<br>OF MICHI  | 33. Billin | g Name and / | Address |          |          |              |          |
|                                    |                                                 |                        |               | 1231 (SA) PROVIDER                 |                  | 19245      |              |         |          |          |              |          |
|                                    |                                                 |                        |               | ANN ADROD                          |                  |            |              |         |          | 401.00   |              |          |
|                                    |                                                 |                        |               | ANNARBUR                           | , MI 48123       |            | RBUR         | , I^    | <u> </u> | 48123    |              |          |
|                                    |                                                 |                        |               |                                    |                  | 734-22     | 23-5656      |         |          |          |              |          |
|                                    |                                                 |                        |               |                                    |                  | PIN: G     | RP#:         |         |          |          |              |          |
| omments                            |                                                 |                        |               |                                    |                  | 1          |              |         |          |          |              |          |
|                                    |                                                 |                        |               |                                    |                  | <b>A</b>   |              |         |          |          |              |          |
|                                    |                                                 |                        |               |                                    |                  |            |              |         |          |          |              |          |
|                                    |                                                 |                        |               |                                    |                  |            |              |         |          |          |              |          |
| SAVE CAN                           | CEL                                             |                        |               |                                    |                  |            |              |         |          |          |              |          |
|                                    |                                                 |                        |               |                                    |                  |            |              |         |          |          |              |          |
| FIME-OUT IN: 49 Mi                 | nutes, 22 Seconds                               |                        |               |                                    |                  |            |              |         |          |          | ) Interne    | t        |

- Once all of the claim information is entered, click the SAVE button.
- The Claim is now displayed. If you indicated that this claim is part of a new batch, the system will assign a batch number to the claim.

| W(HO<br>wash                             | tenaw com                   | TRAII<br>munity hea | NING MO        | <b>DE</b><br>tion   |                    |                               | Enompass                                   |  |
|------------------------------------------|-----------------------------|---------------------|----------------|---------------------|--------------------|-------------------------------|--------------------------------------------|--|
| Back Ho                                  | me Logout                   | Help                | nessages 🗧     | Claim Entry         |                    |                               |                                            |  |
| Provide<br>Test (S                       | r<br>SA) Provider o         | f Michigan          |                | Add<br>123          | ress<br>45 Second  | SA Street                     |                                            |  |
| Phone 734-22                             | 23-5656                     | Fax<br>734-23       | 223-7878       | Suit<br>Anr         | e 345<br>Arbor, MI | 48123                         |                                            |  |
| 2 Authorizations                         | Consumer Nar                | ne Service Da       | to Range       | Statue              |                    |                               |                                            |  |
| 200300001265                             | John Doe                    | 06/01/200           | 3 - 06/30/2003 | Authorize           | d View Auth        | Add HCEA-15                   | 26-BU bbA 00                               |  |
| 200300001266                             | John Doe                    | 09/01/200           | 3 - 09/30/2003 | Authorize           | d View Auth        | Add HCFA-15                   | 00 Add UB-92                               |  |
| 1 Claims                                 | Claim                       |                     |                |                     |                    |                               |                                            |  |
| Claim Type/<br>Status                    | Number/<br>Client<br>Number | Consumer            | Auth #         | Service [           | late Range         | Total<br>/Charges/<br>Allowed |                                            |  |
| HCFA-1500<br>000005 - Read<br>(svcprvsa) | / 000032                    | DOE, JOHN           | 200300001265   | 06/01/20<br>06/30/2 | 103 -<br>003       | 130.00                        | <u>Change</u> <u>Delete</u><br><u>View</u> |  |

• You may change or delete claim until it is sent to WCHO for approval, adjudication and payment.

#### <u>Add a UB-92</u>

- Click on the *Add UB-92* link to the right of the authorization you are entering a claim against.
- Use the drop down menu to select the batch that this claim will belong to. If you do not wish to include this claim is a batch at this time select PEND CLAIM from the drop down menu. Enter a received date.

| 🚰 Add UB-92 Claim Form - Microsoft Internet Explore                          | 21                             |                                    | - O ×                    |
|------------------------------------------------------------------------------|--------------------------------|------------------------------------|--------------------------|
| <u>File E</u> dit <u>V</u> iew F <u>a</u> vorites <u>T</u> ools <u>H</u> elp |                                |                                    | <b>1</b>                 |
| washtenaw community he                                                       | NING MODE<br>alth organization | EnCompass                          |                          |
| Back Home Logout Help                                                        | 🚍 messages                     | Add UB-92 Claim Form               |                          |
| UB-92 HCFA-1450                                                              |                                |                                    | <b>_</b>                 |
| Batch Number                                                                 | Received Date                  |                                    |                          |
|                                                                              | 2.                             | 3 PATIENT CONTROL NO.<br>123456789 | 4.<br>TYPE<br>OF<br>BILL |
| 🗃 TIME-OUT IN: 59 Minutes, 38 Seconds                                        |                                | 📄 📄 😰 Internet                     |                          |

• Scroll down; enter the detail lines for the claim. If you need more detail lines, click the *Add More Lines* link.

| Image: Construction       Image: Construction         Image: Construction       Image: Construction         Back       Home       Logout       Help       Image: Construction                                                                                                    |
|----------------------------------------------------------------------------------------------------|
| Washtenaw community health organization    Back    Home    Logout    Help                                                                                                    |
|                                                                                                    |
| 42. REV CD         43. DESCRIPTION         44. HCPCS / RATES         45. SERV. DATE         46. SERV UNITS         47. TOTAL CHARGES         48. NON-COVERED CHARGES         49.           1         R0910         10         100         .00         .00         .00         .00         .00         .00         .00         .00         .00         .00         .00         .00         .00         .00         .00         .00         .00         .00         .00         .00         .00         .00         .00         .00         .00         .00         .00         .00         .00         .00         .00         .00         .00         .00         .00         .00         .00         .00         .00         .00         .00         .00         .00         .00         .00         .00         .00         .00         .00         .00         .00         .00         .00         .00         .00         .00         .00         .00         .00         .00         .00         .00         .00         .00         .00         .00         .00         .00         .00         .00         .00         .00         .00         .00         .00         .00         .00         .00         .00         .00 </th |
| 2         H0020         10         100.00         .00           3                                                                                                    |
|                                                                                                    |
|                                                                                                    |
|                                                                                                    |
| Add More Lines TOTAL CHARGE                                                                                                    |

• Continue to scroll down; enter the Consumer's diagnosis code. You may type in the diagnosis code or use the lookup button to search the diagnosis code database. Please see the end of this Section to see further instructions on using the lookup button.

| 🚰 Add UB-92 Claim Form - Microsoft                      | Internet Explorer                |                          |                                | _                                             |          |
|---------------------------------------------------------|----------------------------------|--------------------------|--------------------------------|-----------------------------------------------|----------|
| Eile Edit <u>V</u> iew F <u>a</u> vorites <u>T</u> ools | : <u>H</u> elp                   |                          |                                |                                               | 1        |
| weither washtenaw con                                   | TRAINI                           | NG MO                    | DE<br>ion                      | Encompass                                     |          |
| Back Home Logou                                         | ıt <mark>Help</mark> ≣me         | essages                  | Ade                            | d UB-92 Claim Form                            |          |
|                                                         |                                  |                          |                                |                                               |          |
| 83. TREATMENT AUTHORIZATION CODE<br>200300001266        | 58                               | 64.ESC 65                | 5. EMPLOYER'S NAME             | 86. EMPLOYER LOCATION                         |          |
| S7. PRIN. DIAG. CD S8. CODE                             | 69. CODE 70.                     | CODE 71                  | . CODE 72. CODE 73. CODE 74. C | ODE 75. CODE 76. ADM. DIAG. CD 77. E CODE 78. |          |
| 79. PC                                                  | B1. OTHER PROCEDURE<br>CODE DATE | OTHER PROCEDU<br>CODE DA | JRE 82. ATTENDING PHYSIC       | IAN ID.(Last,First,MI,Cred)                   |          |
| OTHER PROCEDURE                                         | OTHER PROCEDURE                  |                          | IRE 83. OTHER PHYSICIAN I      | D.                                            | <b>•</b> |
| 🕘 TIME-OUT IN: 54 Minutes, 53 Seconds                   |                                  |                          |                                | 📄 🔒 🎯 Internet                                |          |

- Once all of the information has been entered, click the SAVE button.
- The Claim is now displayed. If you indicated that this claim is part of a new batch, the system will assign a batch number to the claim.

| 🗿 Claim Entry - Micr                                                                   | osoft Internet Explor                       | er           |              |                              |                                        |                              |                                            |            |
|----------------------------------------------------------------------------------------|---------------------------------------------|--------------|--------------|------------------------------|----------------------------------------|------------------------------|--------------------------------------------|------------|
| <u>F</u> ile <u>E</u> dit ⊻iew                                                         | F <u>a</u> vorites <u>T</u> ools <u>H</u> e | lp           |              |                              |                                        |                              |                                            |            |
| WHO washt                                                                              | tenaw commi                                 | TRAIN        | IING MO      | <b>DE</b><br>tion            |                                        |                              | Encompass                                  |            |
| Back Ho                                                                                | me Logout                                   | Help 🔳       | messages     |                              |                                        |                              | Claim Entry                                |            |
| Provider<br>Test (SA) Provider of Michigan<br>Phone Fax<br>734-2223-5656 734-2223-7878 |                                             |              |              | Addr<br>1234<br>Suite<br>Ann | ess<br>15 Second<br>2 345<br>Arbor, MI | SA Street<br>48123           |                                            |            |
| 2 Authorizations                                                                       | C                                           | Contra Dat   | <b>D</b>     | Status                       |                                        |                              |                                            |            |
| Authorization #                                                                        | Lonsumer Name                               | Service Date | e Range      | Status                       | L Miour Auth                           |                              |                                            |            |
| 200300001265                                                                           | John Doe                                    | 00/01/2003   | - 00/30/2003 | Authorized                   | View Auth                              | Add HCEA-15                  | 00 Add UB-92                               |            |
| 2 Claims                                                                               | Sonn 200                                    | 03/01/2003   | 00,00,2000   | Addition200                  | Terridin                               | Addition And                 | <u></u>                                    |            |
| Claim Type/<br>Status                                                                  | Claim<br>Number/<br>Client<br>Number        | Consumer     | Auth #       | Service D                    | ate Range                              | Total<br>Charges/<br>Allowed |                                            |            |
| HCFA-1500<br>000005 - Ready<br>(svcprvsa)                                              | / 000032                                    | DOE,JOHN     | 200300001265 | 06/01/20<br>06/30/20         | )3 -<br>103                            | 130.00<br>.00                | <u>Change</u> Delete<br><u>View</u>        | _          |
| UB-92<br>000006 - Ready<br>(svcprvsa)                                                  | / 000033                                    | DOE,JOHN     | 200300001266 | 09/01/20<br>09/30/20         | )3 -<br>103                            | 110.00<br>.00                | <u>Change</u> <u>Delete</u><br><u>View</u> |            |
| 🞒 TIME-OUT IN: 55 Mir                                                                  | nutes, 54 Seconds                           |              |              |                              |                                        |                              |                                            | 🕐 Internet |

• You may change or delete claim until it is sent to WCHO for approval, adjudication and payment.

Using the Diagnosis Code Lookup Button

- Click on the Lookup button
- Search for the diagnosis code by entering the partial name of the diagnosis and click the SEARCH button. For example, to search for a depression diagnosis type "depre" in the field provided (see below)

| 🕘 Select Diagn | osis Code - Microsoft | Internet Explorer                |          |
|----------------|-----------------------|----------------------------------|----------|
| Select Di      | iagnosis Code         |                                  |          |
|                | -                     |                                  |          |
|                | Keyword: depre        |                                  | Search   |
|                | Click <u>h</u>        | <u>ere</u> to do a Structured Se | earch    |
|                |                       |                                  |          |
| 0 Codes        |                       |                                  |          |
| Code           | C                     | escription                       |          |
| CLOSE          |                       |                                  |          |
|                |                       |                                  |          |
|                |                       |                                  | <u> </u> |

• Any diagnosis matching the keyword will appear, use the *Previous* and *Next* links to change pages. Once you have found the correct diagnosis, click the *Select* link to the right of the diagnosis information.

| Select D | iagnosis Code - Microsoft Internet Explorer                                              |                 |
|----------|------------------------------------------------------------------------------------------|-----------------|
|          |                                                                                          |                 |
|          | Keyword: depre                                                                           | arch            |
|          | Click <u>here</u> to do a Structured Search                                              |                 |
| 46 Cod   | es < <u>PREVIOUS</u> Page 1 of a                                                         | 5 <u>NEXT</u> ≻ |
| Code     | Description                                                                              |                 |
| 290.13   | Presenile dementia with depressive features                                              | Select          |
| 290.21   | Senile dementia with depressive features                                                 | Select          |
| 290.43   | Arteriosclerotic dementia with depressive features                                       | Select          |
| 292.84   | Drug-induced organic affective syndrome                                                  | Select          |
| 296.20   | Major depressive disorder, single episode, unspecified                                   | Select          |
| 296.21   | Major depressive disorder, single episode, mild                                          | Select          |
| 296.22   | Major depressive disorder, single episode, moderate                                      | Select          |
| 296.23   | Major depressive disorder, single episode, severe, without mention of psychotic behavior | <u>Select</u>   |
| 296.24   | Major depressive disorder, single episode, severe, specified as with psychotic behavior  | Select          |
| 296.25   | Major depressive disorder, single episode, in partial or unspecified remission           | Select          |
|          | < <u>PREVIOUS</u> Page 1 of a                                                            | 5 <u>NEXT</u> ≻ |
| CLOSE    |                                                                                          |                 |
|          |                                                                                          |                 |

### **Claim Batch Review and Send for Approval**

• Click on *Claim Batch Review and Send for Approval* 

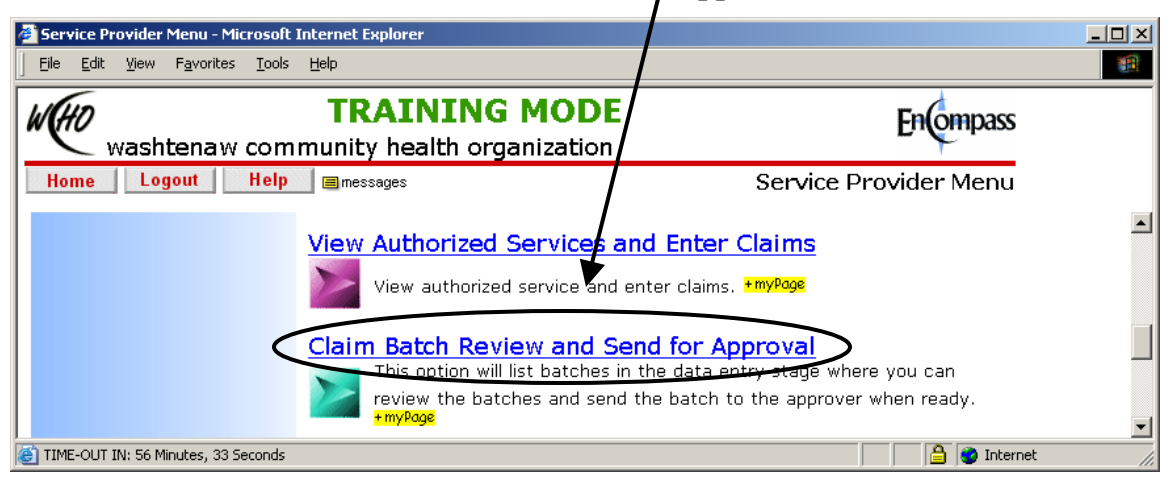

• Any existing batches that have not been sent to WCHO for approval will be displayed.

| 🗿 Invoice Batch List                        | - Microsoft Inter                | net Explorer |          |                         |                                   |          |
|---------------------------------------------|----------------------------------|--------------|----------|-------------------------|-----------------------------------|----------|
| Eile Edit ⊻iew                              | F <u>a</u> vorites <u>T</u> ools | Help         |          |                         |                                   |          |
| WHO Washtenaw community health organization |                                  |              |          |                         | EnComp                            | ass      |
| Back Hor                                    | ne Logout                        | Help 🔳       | messages |                         | Invoice Batch l                   | ist      |
| 2 Invoice Batche                            | s - Ready                        |              |          |                         |                                   |          |
| Batch Number                                | Batch User                       | Batch Date   | Claims   | Total Billed<br>Allowed |                                   |          |
| 000006                                      | svcprvsa                         | 09/27/2003   | 1        | 110.00<br>0.00          | Work With Batch Send for Approval |          |
| 000005                                      | svcprvsa                         | 09/27/2003   | 1        | 130.00<br>0.00          | Work With Batch Send for Approval |          |
|                                             |                                  |              |          |                         |                                   | _        |
| Back Ho                                     | ome                              |              |          |                         |                                   | •        |
| 🞒 TIME-OUT IN: 59 Mir                       | nutes, 49 Seconds                |              |          |                         |                                   | Internet |

- To view the claims that are included in the batch click on the *Work with Batch* link.
- A listing of all the claims included in the batch will be displayed. Use the *Change* or *Delete* links to edit or remove the claims.

| Back     Home     Logout     Help     ■messages     Batch Claims List - 000005 |                                     |                                   |                             |                           |                 |                             |                              |                   |
|--------------------------------------------------------------------------------|-------------------------------------|-----------------------------------|-----------------------------|---------------------------|-----------------|-----------------------------|------------------------------|-------------------|
| Batch Nur<br>000005                                                            | nber                                | Batch Status<br>Ready             | Batch<br>svcpr              | <mark>User</mark><br>/sa  | T               | tal Billed<br>130.00        |                              | Total Paid<br>.00 |
| 1 Claims                                                                       |                                     |                                   |                             |                           |                 |                             |                              |                   |
| Claim<br>Type                                                                  | Claim<br>Number/<br>Client<br>Claim | Provider                          | Consume<br>Name/<br>Consume | r<br>Service<br>r ID      | Date Range      | Total<br>Billed/<br>Allowed | 197                          | h.                |
| HCFA-<br>1500                                                                  | 000032                              | TEST (SA) PROVIDER<br>OF MICHIGAN | DOE, JOH<br>(123456)        | IN 06/01/2<br>789) 06/30/ | 2003 -<br>/2003 | 130.00<br>.00               | <u>Change</u><br><u>∀iew</u> | <u>Delete</u>     |

• Once the claims have been reviewed, click on the BACK button to return to the send approval screen.

| Invoice Batch List             | - Microsoft Inter                | net Explorer |          |                |                 |                   |            |
|--------------------------------|----------------------------------|--------------|----------|----------------|-----------------|-------------------|------------|
| <u>File E</u> dit <u>V</u> iew | F <u>a</u> vorites <u>T</u> ools | Help         |          |                |                 |                   |            |
| TRAINING MODE Enempass         |                                  |              |          |                |                 |                   | mpass      |
| Back Hor                       | ne Logout                        | Help 🔳       | messages |                |                 | Invoice Bat       | ch List    |
| 2 Invoice Batche               | s - Ready                        | Batak Data   | Claima   | Total Billed   |                 |                   |            |
| Datch Numper                   | Datch User                       | Datch Date   | Claims   | Allowed        |                 |                   |            |
| 000006                         | svcprvsa                         | 09/27/2003   | 1        | 110.00<br>0.00 | Work With Batch | Send for Approval |            |
| 000005                         | svcprvsa                         | 09/27/2003   | 1        | 130.00<br>0.00 | Work With Batck | Send for Approval |            |
|                                |                                  |              |          |                |                 |                   |            |
| Back Ho                        | ome                              |              |          |                |                 |                   |            |
| ] TIME-OUT IN: 59 Min          | nutes, 49 Seconds                |              | /        |                |                 |                   | 🔮 Internet |

• Click on the *Send for Approval* link to send the batch to WCHO for approval, adjudication and payment.

# **Provider Staff Directory**

The Provider Directory is a list of the Provider's Staff members that have access to the Encompass system. System Administrators will use the Staff Directory to add additional Users to the database.

### View Staff Directory

• Click on *Provider Staff Directory* 

| 🚰 Service Provider Menu - Microsol  | Internet Explorer                                                                                                    |                                                               | × |
|-------------------------------------|----------------------------------------------------------------------------------------------------|---------------------------------------------------------------|---|
| <u> </u>                            | Help                                                                                                    |                                                               | 1 |
| weighted washtenaw com              | TRAINING MODE                                                                                                    | EnOmpass                                                      |   |
| Home Logout Help                    | messages                                                                                                    | Service Provider Menu                                         |   |
|                                     | the pended bills back to an active batch<br>Complete Batch List<br>View a list of all batches regardless of cr<br>be useful for looking up historical claims.<br>Provider Staff Directory<br>Add/Change Delete Provider's Staff *myP | . ★myPage<br>urrent status. This option can<br>★myPage<br>age |   |
| Saturday, September 27, 2003        | 3 11:43 AM Eastern Time                                                                                                    | Peter Parker (SA)                                             | • |
| TIME-OUT IN: 59 Minutes, 52 Seconds |                                                                                                    | 🔒 🙆 Internet                                                  |   |

• A listing of the Provider Staff Members with access to Encompass will be displayed

| WHO      | washtenaw commu                      | TRAINING MO          | DE                               |                       | Encompass    |
|----------|--------------------------------------|----------------------|----------------------------------|-----------------------|--------------|
| Back     | Home Logout                          | Help 🗐 messages      |                                  |                       | Contact List |
| COUNTY   | Provider<br>Test (SA) Provider of Mi | chigan               | Addres<br>12345                  | s<br>Second SA Street |              |
| THE REAL | Phone<br>734-2223-5656               | Fax<br>734-2223-7878 | Suite 345<br>Ann Arbor, MI 48123 |                       |              |
|          | Person Name:                         | (Type an             | y part of the                    | e last or first name) | SEARCH       |
| 1 Matc   | hed                                  |                      |                                  |                       |              |
| Name     |                                      | Phone                | Status                           | Self-Selfved          |              |
| Peter P  | arker (SA)                           | 313-902-2345         | Active                           | Zaran Data View       | <u>(</u>     |

• Click on the *View* link to view the details of the Staff Member, such as licensing and credentials.

### Add a Staff Member (Contact)

Click on *Provider Staff Directory*

| 🖉 Service Provider Menu - Microsol                              | Internet Explorer                                                                                                    |                                                                                                |          |
|-----------------------------------------------------------------|----------------------------------------------------------------------------------------------------|------------------------------------------------------------------------------------------------|----------|
| <u>File E</u> dit <u>Y</u> iew F <u>a</u> vorites <u>T</u> ools | Help                                                                                                    |                                                                                                | <b>*</b> |
| W(HD                                                            | TRAINING MODE                                                                                                    | Encompass                                                                                      |          |
| 🔄 📐 washtenaw com                                               | munity health organization                                                                                                    | - 🗸                                                                                            |          |
| Home Logout Help                                                | messages                                                                                                    | Service Provider Menu                                                                          |          |
|                                                                 | the pended bills back to an active batc<br>Complete Batch List<br>View a list of all batches regardless of a<br>be useful for looking up historical claims<br>Provider Staff Directory<br>Add/Change Delete Provider's Staff *m | h, <b>+myPage</b><br>current status. This option can<br>;, <b>+myPage</b><br><mark>Page</mark> | •        |
| Saturday, September 27, 2003                                    | 3 11:43 AM Eastern Time                                                                                                    | Peter Parker (SA)                                                                              | •        |
| ど TIME-OUT IN: 59 Minutes, 52 Seconds                           |                                                                                                    | 📄 🙆 🔮 Internet                                                                                 | 1.       |

• To avoid entering a duplicate record, search the Staff Member database before adding a new Staff record. If your search does not return any results, it is safe to enter a new record, click on the *Add Contact* link.

| 🍯 Contact                  | List - Microsoft Internet Explor                               | er                             |                                                                        |                |          |
|----------------------------|----------------------------------------------------------------|--------------------------------|------------------------------------------------------------------------|----------------|----------|
| ∫ <u>F</u> ile <u>E</u> di | t <u>V</u> iew F <u>a</u> vorites <u>T</u> ools <u>H</u> el    | p                              |                                                                        |                | 1        |
| W(HD                       | washtenaw commu                                                | TRAINING MO                    | DE                                                                     | Encompass      |          |
| Back                       | Home Logout                                                    | Help 🗐 messages                |                                                                        | Contact List   |          |
|                            | Provider<br>Test (SA) Provider of Mi<br>Phone<br>734-2223-5656 | chigan<br>Fax<br>734-2223-7878 | Advicess<br>12345 Second SA Street<br>Suite 345<br>Ann Arbor, MI 48123 |                | <b>^</b> |
|                            | Person Name:                                                   | (Type ar                       | y part of the last or first name)                                      | SEARCH         |          |
| 1 Matc                     | hed                                                            |                                |                                                                        |                |          |
| Name                       |                                                                | Phone                          | Status Add Contact                                                     |                |          |
| Peter P                    | arker (SA)                                                     | 313-902-2345                   | Active <u>Change Delete</u> Vie                                        | w              |          |
|                            |                                                                |                                |                                                                        |                | -        |
| CIME-OU                    | T IN: 59 Minutes, 9 Seconds                                    |                                |                                                                        | 📄 📋 🔮 Internet | //       |

- Enter the following information about the Staff Member
  - o Name
  - o Contact Information phone, fax numbers and email address
  - o Job Information department, job title, hire date, and job functions
  - o ORR Training dates of initial and last OOR training dates
  - o Credentials Use the drop down menu to select educational degree, discipline, and billing type.

- o License Use the drop down menu to select license type, enter the license number, license name, State, and expiration date.
- o User ID Enter the Staff Members User ID.
- Once all of the Staff Member information has been entered, click the SAVE Button
- The new Staff Member will now appear in the directory and a User ID has been added.

# Performance Improvement Network Indicators

Step 1: Click on *Performance Indicator* button.

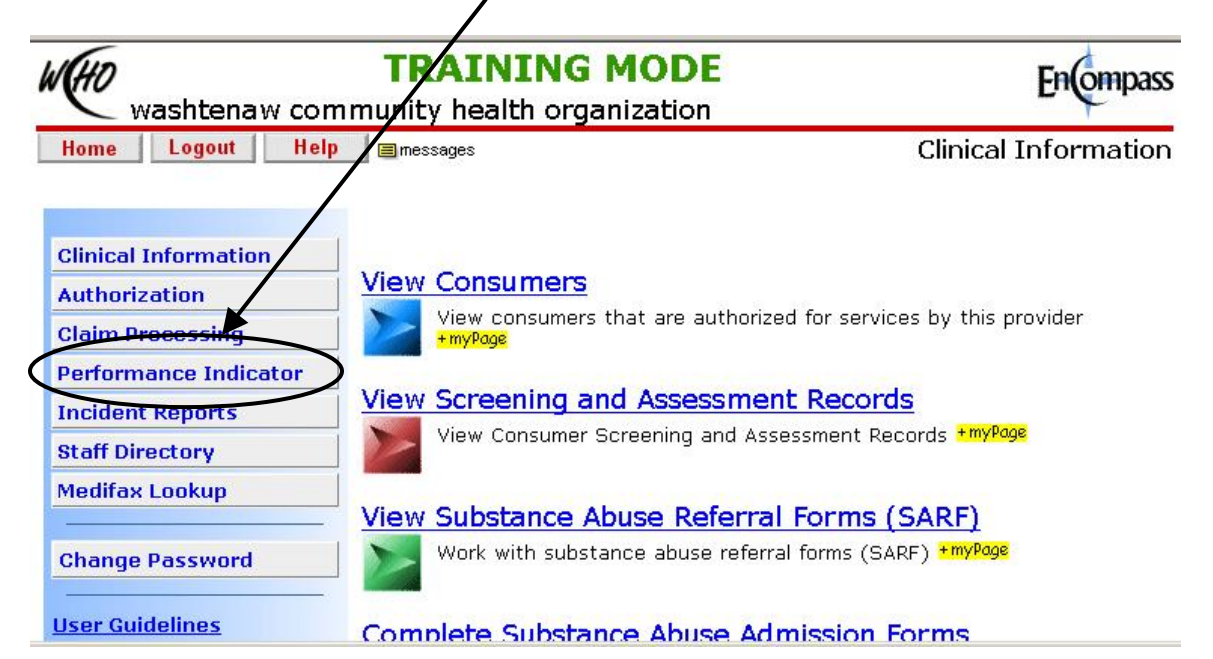

**Step 2:** Click on *Performance Improvement Network Indicators* to submit Performance Improvement Data.

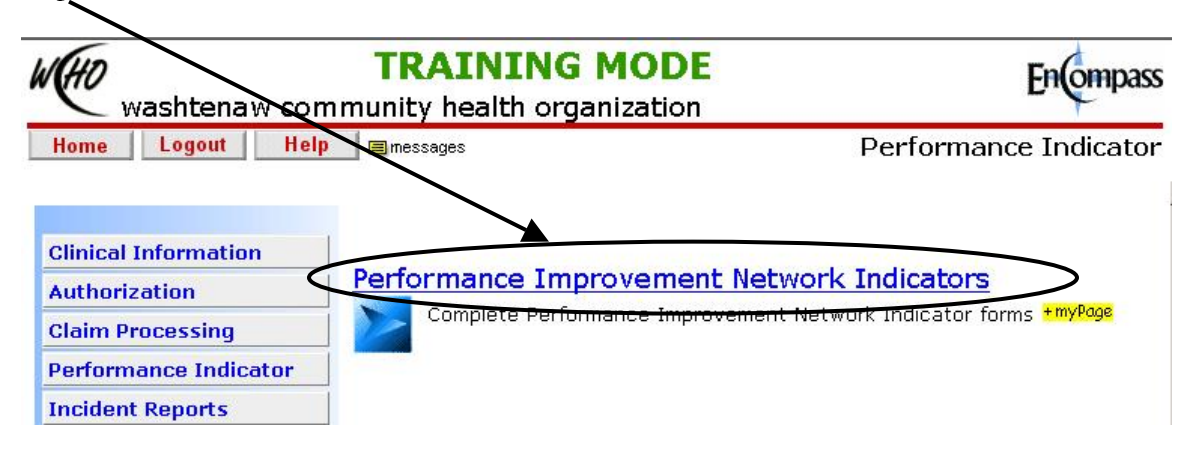

**Step 3:** Choose the quarter you wish to update (1, 2, 3 or 4). Click on the quarter you are updating.

| Contract                     | Form              | Effective & Expiration Date |                                                  |
|------------------------------|-------------------|-----------------------------|--------------------------------------------------|
| 35962 - Licensed Setting-ALS | Licensed Settings | 10/01/2003 - 09/30/2004     | Update Q1<br>Update Q2<br>Update Q3<br>Update Q4 |

| W                                                                                   | ashtena                                                            | w comm                                                               | unity heal                                                                           | th organ                                        | nization                            | 1                                      |                                        | Encompa         |
|-------------------------------------------------------------------------------------|--------------------------------------------------------------------|----------------------------------------------------------------------|--------------------------------------------------------------------------------------|-------------------------------------------------|-------------------------------------|----------------------------------------|----------------------------------------|-----------------|
| Back                                                                                | Home                                                               | Logout                                                               | Help 🥫                                                                               | messages                                        |                                     | Chan                                   | ge Perfoi                              | mance Indicator |
|                                                                                     |                                                                    | Some field<br>these field                                            | s on this form<br>Is to reflect y<br>Upda                                            | n contain c<br>vour chang<br>ate Calculate      | alculatec<br>es, click<br>ed Fields | data. To u<br>the button l             | pdate<br>pelow                         |                 |
| atisfacti<br>of Surv<br>iistributo                                                  | ion with Se<br>Yeys # of S<br>ed Colle<br>15                       | ervices Pro<br>Surveys R<br>cted (<br>7                              | vided (repo<br>esponse Rat<br>calculated)<br>5%                                      | rted annu<br>ce Satisfa<br>(from<br>90.00       | ally) - Da<br>action Ra<br>Satisfac | ata due Apr<br>Ite<br>Lion Survey      | ʻil 30, 2004<br>7 Compilati            | on Form)        |
| ommun                                                                               | ity Integra                                                        | ition (repo                                                          | rted quarter                                                                         | ly)                                             |                                     |                                        |                                        |                 |
| f of cons<br>Farget #<br>Actual # 1<br>Farget #<br>Juarter<br>Actual # 1<br>Juarter | umers serve<br>of group a<br>of group ac<br>of consum<br>of consum | ed this qua<br>ctivities p<br>ctivities fo<br>er chosen<br>er chosen | rter<br>er quarter<br>r the quarter<br><b>activities</b> pe<br><b>activities</b> for | 1st<br>[25<br>[10<br>6<br>er 5<br>- the 2       | Quarter                             | 2nd<br>Quarter                         | 3rd<br>Quarter                         | 4th<br>Quarter  |
| taff Rete                                                                           | ention (rep                                                        | oorted qua                                                           | rterly)                                                                              |                                                 |                                     |                                        |                                        |                 |
| f of staff<br>otal # of<br>ercenta <u>c</u><br>months                               | f working 6<br>f staff<br>ge of staff v<br>or more (ca             | months or i<br>working<br>alculated)                                 | 1st<br>nore 4<br>10<br>40°                                                           | K Quarter                                       | 2nd Q                               | uarter 3r                              | d Quarter                              | 4th Quarter     |
| iscussio                                                                            | on of Netwo                                                        | ork Indicat                                                          | ors                                                                                  |                                                 |                                     |                                        |                                        |                 |
| We gave<br>90%. Tř<br>lower tř<br>scores c                                          | our satis<br>his is the<br>han the ta<br>on those g                | faction s<br>area the<br>rget. Th<br>uestions                        | urveys Octo<br>provider s<br>e provider<br>over the ne                               | ber 15, 2<br>hould dis<br>should al<br>xt year. | 004. O<br>scuss an<br>lso incl      | ur satisfa<br>y question<br>ude any pl | ction rate<br>s that sco<br>ans to imp | e was           |

**Step 4:** Fill out all required fields (data and discussion).

Step 5: Click on the *Update Calculated Fields* button at the top of the page.

۱

| Back               | Home Logout                       | Help 🗐 messages                                                |                                      | Change Performance Indicat                            |
|--------------------|-----------------------------------|----------------------------------------------------------------|--------------------------------------|-------------------------------------------------------|
|                    | Provider<br>Adult Learning Syste  | ems                                                            | Address<br>1954 South Industrial Hwy |                                                       |
|                    | Phone<br>734-668-7447             | Fax<br>734-668-2772                                            | Sui<br>An                            | ite A<br>n Arbor, MI 48104                            |
|                    | Site No.<br>416                   |                                                                |                                      |                                                       |
| Contrac<br>License | c <b>t Name</b><br>ed Setting-ALS | Contract Number<br>35962                                       |                                      | Effective-Expiration Dates<br>10/01/2003 - 09/30/2004 |
|                    |                                   | Quarterly Performance Improv<br>Licensed S                     | ement N<br>ettings                   | letwork Indicators                                    |
|                    | Some fi<br>these f                | elds on this form contain cal<br>ields to reflect your changes | lculated<br>s, click t               | data. To update<br>he button below                    |
|                    | (                                 | Update Calculated                                              | Fields                               |                                                       |

Step 6: Click the *save* button on the bottom of the page.

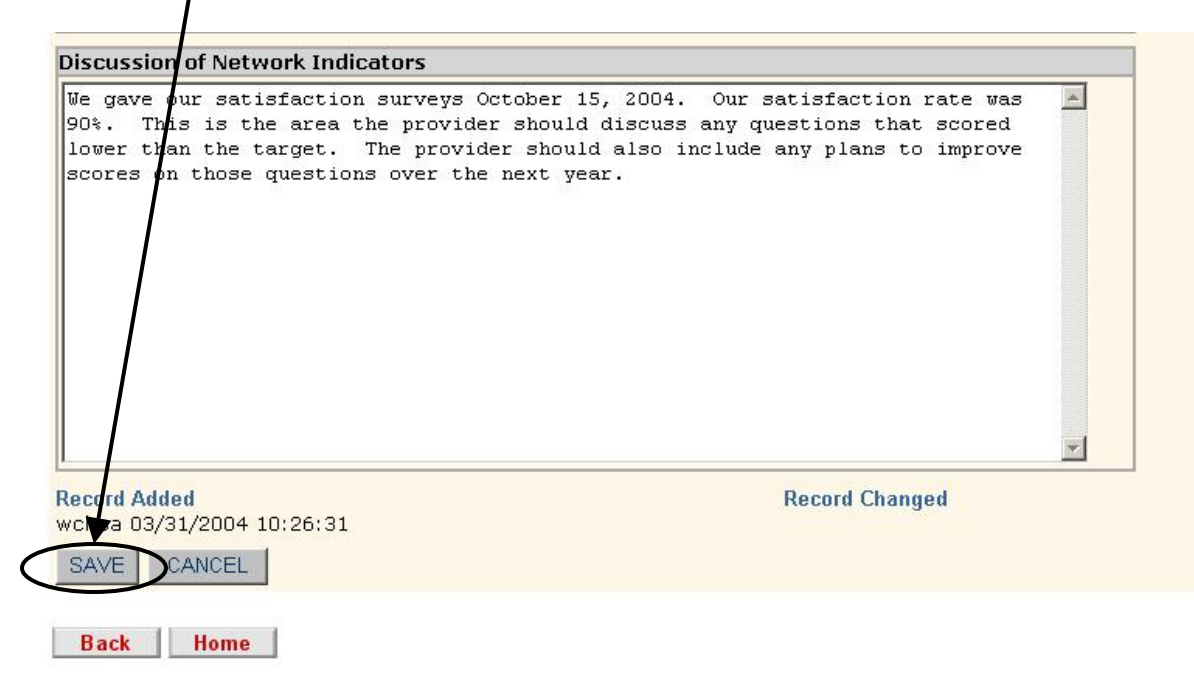